# **Interclub Championships**

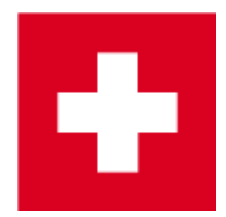

More information on Team scores here.

The descriptions change yearly. Make sure that the following example meets your requirements. There are several possibilities:

- Tournaments over 2 rounds can be managed in one tournament if the team scores are entered in each round, 1 player per round, for example
- A tournament must be created in a 2-round tournament if, for example, 1 player is needed for all of the rounds (whether a foursome result or an individual result is deleted).
- A tournament can be carried out in 1 overall tournament if the team ranking cannot be set equally in every round, for example, 2 foursome results for round 1 and 5 individual results for round 5. Set the team rating for the round with the most results to be added, for example, 5 individual results have to be scored (6 players). Copy the team rating setting in the other round. Or use the wizard and change the setting under "Special rating". *VERY USEFUL HINT! Read Foursome and single Different number of results per round*
- A tournament must be managed in 2 individual tournaments if the team scores cannot be adjusted in each round, for example, all scores in the 1st round, and 1 player in the 2nd round. In this case, use the Multi-team scores to print your results list.

### **Processing example**

Processing an inter-club championship is easy and professional in PC CADDIE. In the following example, the men's, seniors' and women's inter-clubs are played in teams (clubs) of 6 over 36 holes. There are only 4 players per club for the senior women. In this case, the match type is: Foursome Stroke play on the first day, Single Stroke play on the second day. There is a mulligan for each team in round, so 7 results are taken in total (there are no mulligans for the senior women in the 1st round, but one mulligan in the 2nd round = 5 results in total).

Because of the desired team scores with 1 player per round, this tournament can be processed in a 2-round tournament.

#### **Basic settings**

As usual, create a new tournament over 36 holes in PC CADDIE:

| Competition datas: ASG Interclub Championsh 27.05.16 - Participants: 0 / Gu                                                                                                    | uests: 0 X                                                                                                    |
|----------------------------------------------------------------------------------------------------|----------------------------------------------------------------------------------------------------|
| Name, Date, Course                                                                                                    |                                                                                                    |
| Code 16001 Name ASG Interclub Championships                                                                                                    | project                                                                                                    |
| Holes 36 2nd Round<br>Date 27.05.16 28.05.16                                                                                                    | <u>New</u> Save F11     Save F11     Save F11 |
| Course 9001.1.1.2 Sonnenschein Pla                                                                                                    | X Delete F5                                                                                                    |
| HCP limit of the tees Men 7-77-                                                                                                    | opy from                                                                                                    |
| Ladies -/-/                                                                                                    | 🎨 Player                                                                                                    |
| Competition conditions                                                                                                    | scores                                                                                                    |
| HCP limitEntryCalculation Hcp factor                                                                                                    | la Print (F8)                                                                                                    |
| Playing form Foursome 💌 Special                                                                                                    | Start fee                                                                                                    |
| Scoring Stableford 💌                                                                                                    |                                                                                                    |
| Sum/Eclectic Accumulate / Add 💌                                                                                                    | Val ransfer scores                                                                                                    |
| Tie Most difficult/Easiest 💌 9, 6, 3, 1                                                                                                    | 🔮 Internet                                                                                                    |
| Blind hole No 💌                                                                                                    | Mo Online                                                                                                    |
| Compet. text       Pin positions         Intern/Guests       Open       ▼         Prizes/Categories       Ieam scoring         Image: Second science       Image: Second science         Image: Second science       Image: Second science         Image: | Quit                                                                                                    |

The "Foursome" *Match type* here in the main tournament mask, however, is only valid for the 1st round. To set the match type for the 2nd round, click on the *Special* button.

| Special competition configuration                                                                                                    | ×                |
|----------------------------------------------------------------------------------------------------|------------------|
| Select the settings for calculating the competition handicaps:                                                                                                    |                  |
| <ul> <li>Handicaps: Rounds: Automatic</li> <li>✓ Always keep handicap of the 1st round</li> <li>Price categories based on competition handicap</li> <li>Net prices only for players with active handicap</li> <li>Show 'active' status in lists</li> <li>Distribute on different holes in match play</li> </ul> | X <u>C</u> ancel |
| CR-balancing configuration                                                                                                    |                  |
| Common gross amount for men and women (CH-balancing: automatic)                                                                                                    |                  |
| Different competition forms for each round                                                                                                    |                  |
| Special formula for HCP calculation                                                                                                    |                  |
| Specify individual stableford points                                                                                                    |                  |

Here, you have the option to set individual scoring for the 2nd round.

| Special compe | etition forms                          | ×       |
|---------------|----------------------------------------|---------|
| Sele          | ect a competition form for each round: |         |
| 1st round:    | (see main competition dialogue)        | Carrent |
| 2nd round:    | Single                                 |         |
| 3rd round:    | (same as 1st round)                    |         |
| 4th round:    | (same as 1st round)                    |         |
| 5th round:    | (same as 1st round)                    |         |
| 6th round:    | (same as 1st round)                    |         |
| 7th round:    | Date:                                  |         |
|               | (same as 1st round)                    |         |
| 8th round:    | Date:                                  |         |
|               | (same as 1st round)                    |         |
| 9th round:    | Date: .                                |         |
|               | (same as 1st round)                    |         |
|               |                                        |         |
|               |                                        |         |

After the tournament's basic settings have been set, you can create the starting list according to the rules.

#### 1st round

As soon as the starting list has been made, go back to the main mask to make the individual teams. Click on the **Team scoring** button.

| Competition datas: ASG Interclub Championsh 27.05.16 - Participants: 0 / Gu                                                                                      | iests: 0 X                                                                                                    |
|----------------------------------------------------------------------------------------------------|----------------------------------------------------------------------------------------------------|
| Name, Date, Course                                                                                                    |                                                                                                    |
| Code 16001 Name ASG Interclub Championships                                                                                                    |                                                                                                    |
| Holes 36 2nd Round<br>Date 27.05.16 28.05.16                                                                                                    | <u>     New     Save     F11     Save     F11     Save     F11     Save     F11     Save     F11     Save     Save   </u> |
| Course 9001112 Soppenschein Pla                                                                                                    | 🗙 Delete FS                                                                                                    |
| HCP limit of the tees Men /-//-/                                                                                                    | opy from                                                                                                    |
| Ladies -/-/                                                                                                    | 🎨 Player                                                                                                    |
| Competition conditions                                                                                                    | scores                                                                                                    |
| HCP limitEntryCalculation Hcp factor                                                                                                    | land Erint F8                                                                                                    |
| Playing form Foursome Special                                                                                                    | Start fee                                                                                                    |
| Scoring Stableford                                                                                                    |                                                                                                    |
| Sum/Eclectic Accumulate / Add 💌                                                                                                    | Val ransfer scores                                                                                                    |
| Tie Most difficult/Easiest 💌 9, 6, 3, 1                                                                                                    | 😢 Internet                                                                                                    |
| Blind hole No 💌                                                                                                    | 👫 Online                                                                                                    |
| Compet. text     Pin positions       Intern/Guests     Open     ▼       Prizes/Categories     Ieam scoring       Image: Solution state     Image: Solution state | 🗵 Quit                                                                                                    |

Make sure that you are in the 1st round:

| Order                                                                                                    | Net scoring                                   | g 🗾                                                    |                               |
|----------------------------------------------------------------------------------------------------|-----------------------------------------------|--------------------------------------------------------|-------------------------------|
| Ladies/Gentlemen:                                                                                                    | Ladies and                                    | d Gentlemen 📃 💌                                        | 1. Round 💌                    |
| Handicap total from:                                                                                                    |                                               | to:                                                    |                               |
| Teams:                                                                                                    |                                               | When Eclect.                                           |                               |
| Without team assignment<br>1 Kainz, Katharina/Qu<br>2 Sonntag, Stephanie<br>3 Werner, Edda/Ollen<br>4 Ghisletti, Tamara/Ri | ickert,<br>/Arens, A.<br>dorff, Ya.<br>chter, | never no<br>never no<br>never no<br>never no           | Wizard Special scoring Layout |
| Team combination:                                                                                                    | Automat                                       | ic combination<br>d <u>i</u> t single F7<br>n X Delete | Internet Leaderboard          |

The list of all of the participating pairings for the foursomes is shown in yellow. To sort these by club, click on the **Wizard** button. You will be shown several options for the team scores, select "X ignored"

results per club/group." Now put "1" in place of the "X":

| Team results X                                                                                                    |
|----------------------------------------------------------------------------------------------------|
| Select one team-calculation here and all<br>settings will be configured automatically.<br>Select 'Special' if you need a very special<br>configuration. Then you can setup all<br>parameters individually.<br>Total of the best 2 scores of one club/group<br>Total of the best 3 scores of one club/group<br>Total of the best 4 scores of one club/group<br>Total of the best 5 scores of one club/group<br>Total of the best × scores of one club/group<br>Total of the best × scores of one club/group<br>Total of the best × scores of one club/group<br>Total of the best × scores of one club/group<br>Total of the best × scores of one club/group<br>Total of the best × scores per flight<br>Total of all scores of one club/group<br>Total of all scores per flight<br>Total of all scores per flight<br>Total of all scores per flight<br>Total of all scores per flight<br>Total of all scores per flight<br>Dol Jahre DGV<br>DGV: 5 Beste aus zwei Runden (DMM Jungen 14<br>DGV: 7 Beste aus zwei Runden (DMM Jungen 14<br>DGV: 7 Beste aus zwei Runden (DMM Jungen 14<br>DGV: 7 Beste aus zwei Runden (DMM Jungen 14<br>DGV: 7 Beste aus zwei Runden (DMM Jungen 14<br>DGV: 6 Einzel + 3 Vierer (DMM Senioren) |
|                                                                                                    |
| Define scoring X                                                                                                    |
| Enter here how many results per team<br>should be ignored:<br>Number of ignored scores:                                                                                                    |

It is important to set "Separate each round" in the subsequent window:

| Calculation of every round separately                                                                           | ×                                |
|----------------------------------------------------------------------------------------------------|----------------------------------|
| Do you like to have a calculation of each round<br>separately or do you want a comparison of all<br>the rounds? | ✓ <u>O</u> K<br>★ <u>C</u> ancel |
| Separate each round<br>All rounds together<br>Total per player all rounds together                              |                                  |

Finally, make sure that all the team players are part of a team:

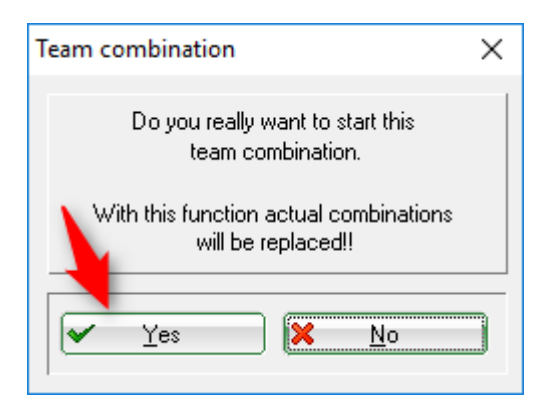

With this, the teams for the first round are made. You now recognize the individual clubs each with the three foursome pairings from the original yellow list with the list of the player names.

| Team-Auswertung: ASG Int                                                                                                    | terclub Cham                                                                                   | pionsh.                                            | - 27.05.16                            | ×                                                                                            |
|----------------------------------------------------------------------------------------------------|------------------------------------------------------------------------------------------------|----------------------------------------------------|---------------------------------------|----------------------------------------------------------------------------------------------|
| Order<br>Ladies/Gentlemen:<br>Handicap total from:                                                                                                    | Net scoring                                                                                    | Gentlemer<br>to:                                   | •<br>n •                              | 1. Round                                                                                     |
| Teams:<br>1 - Domaine Imperial<br>1 Kainz, Katharina/Q<br>2 Sonntag, Stephani<br>3 Werner, Edda/Olle<br>2 - Markgräflerland, GC<br>1 Moser, Daniel/Eich<br>2 Ghisletti, Tamara/F<br>3 Heck, Axel/Schme | uickert,<br>e/Arens, A.<br>ndorff, Ya.<br>s <mark>tädt, Jo.</mark><br>sichter,<br>dding, Bene. | When<br>best<br>best<br>best<br>best<br>best       | Eclect.<br>no<br>no<br>no<br>no<br>no | Wizard          Special scoring         Layout         Layout         Print         Internet |
| Team combination:                                                                                                    | <u>A</u> utomatic<br>Edj<br>copyfrom                                                           | combina<br>tsingle<br>( <u>X D</u> e<br>general li | tion<br>F7<br>elete                   | Leader <u>b</u> oard                                                                         |

#### Second round

To process the 2nd round, load all of the players from the 1st round into the 2nd round. To do that, click on the **Players** button and select the 2nd round:

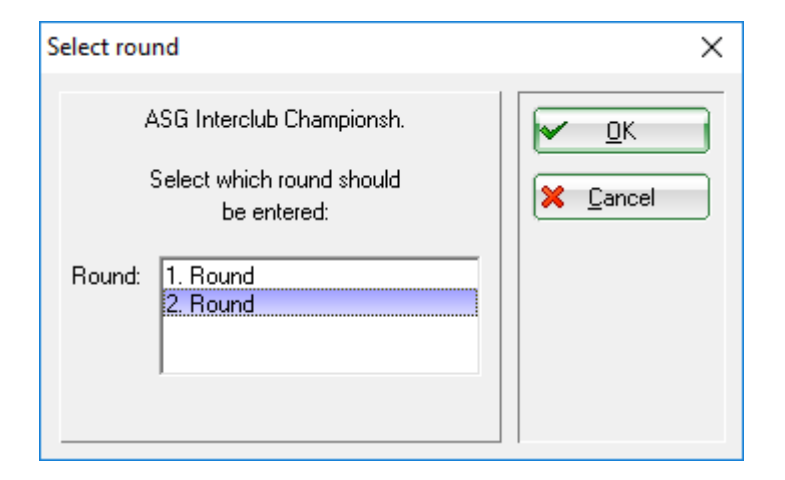

The starting list is still empty for the moment. Go to the menu under **Process/Load the starting list from another tournament/round.** All the players from the first round are loaded into the second round with **Load with flight structure**:

| Load players                                                                                            | × |
|----------------------------------------------------------------------------------------------------|---|
| Do you want to load the players with starting times (flight structure) or previous rounds results?      |   |
| To create start list in result order you must<br>load players with results and use the<br>cut function. |   |
| Load with flight structure                                                                              |   |
| Load with results -> Cut                                                                                |   |
| X <u>C</u> ancel                                                                                        |   |

Please make the corresponding starting list for the second round according to the rules.

The next step is making the teams for the second round in the same way they were made for the first round.

Finally, you can do a little check of the settings, as well as print the results list: click on the **Special scoring** button:

| Team-Auswertung: ASG Int                                                                                                    | erclub Cham                                                                     | npionsh.                                     | - 27.05.16                       | ×                             |
|----------------------------------------------------------------------------------------------------|---------------------------------------------------------------------------------|----------------------------------------------|----------------------------------|-------------------------------|
| Order<br>Ladies/Gentlemen:<br>Handicap total from:                                                                                                    | Gross comp<br>Ladies and                                                        | etiton<br>Gentleme<br>to:                    | en 💌                             | 2. Round 💌                    |
| Teams:<br>1 - Domaine Imperial<br>1 Kainz, Katharina/Q<br>2 Heck, Axel/Schme<br>3 Werner, Edda/Oller<br>2 - Markgräflerland, GC<br>1 Moser, Daniel/Eich<br>2 Ghisletti, Tamara/R<br>3 Sonntag, Stephanie | uickert,<br>dding, Bene,<br>ndorff, Ya,<br>städt, Jo,<br>ichter,<br>a/Arens, A, | When<br>best<br>best<br>best<br>best<br>best | no<br>no<br>no<br>no<br>no<br>no | Wizard Special scoring Layout |
| Team combination:                                                                                                    | Automatic<br>Ed<br>copy from                                                    | t single                                     | ation<br>F7<br>elete<br>list     | Leaderboard                   |

The printing of the results for each round should be one under another:

| Define team scoring                                                                                         | ×                                       |
|----------------------------------------------------------------------------------------------------|-----------------------------------------|
| Number of players with the status 'best only':       Image: Number of computed scores per hole (E clectic); | ✓ <u>0</u> K<br><b>X</b> <u>C</u> ancel |
| 1                                                                                                    |                                         |
| Calculate the team results under STABLEFORD?                                                                |                                         |
| Output the team result as AVERAGE RESULT? No                                                                |                                         |
| Presentation of the players: Export single scores                                                           |                                         |
| Evaluation of the rounds Separate each round<br>Rounds scores side by side: No                              |                                         |

#### Results

Enter the results in PC CADDIE as usual. To print the team results list for both rounds, go to **Team scores** and **Print.** Make sure that the box for the overall list is checked and that 2 rounds are selected.

| Team-Auswertung: ASG Int                                                                                                    | erclub Cham                                                                      | pionsh.                                   | - 27.05.1                             | 16 ×                          | < |
|----------------------------------------------------------------------------------------------------|----------------------------------------------------------------------------------|-------------------------------------------|---------------------------------------|-------------------------------|---|
| Order<br>Ladies/Gentlemen:<br>Handicap total from:                                                                                                    | Gross comp<br>Ladies and (                                                       | etiton<br>Gentleme<br>to:                 | ▼<br>en ▼                             | 2. Round 💌                    | _ |
| Teams:<br>1 - Domaine Imperial<br>1 Kainz, Katharina/Q<br>2 Heck, Axel/Schme<br>3 Werner, Edda/Oller<br>2 - Markgräflerland, GC<br>1 Moser, Daniel/Eich<br>2 Ghisletti, Tamara/R<br>3 Sonntag, Stephanie | uickert,<br>dding, Bene.<br>ndorff, Ya.<br>städt, Jo.<br>iichter,<br>a/Arens, A. | When<br>best<br>best<br>best<br>best      | Eclect.<br>no<br>no<br>no<br>no<br>no | Wizard Special scoring Layout |   |
| Team combination:                                                                                                    | <u>A</u> utomatic<br>Edj<br>copy from                                            | : combina<br>t single<br>) 🔀 D<br>general | ation<br>F7<br>elete<br>list          | Internet Leaderboard          |   |

## Interclub Meisterschaften Men A1

### 19.06.2010

#### Brutto-Teamwertung

Rd. 1: Foursome; Rd. 2: Einzel - Stroke Play; 36 Löcher, bis 2. Runde

|     | Sonnenschein Platz Loch 1-18 Herren: Gelb Par: 71 Stope: 132 Course: 70.4<br>Damen: Rol Par: 71 Stope: 130 Course: 72.8 |                                                                                                    |       |  |                                                                                                 | Stand: 28.10.11, 09:29 Uh                                                                    |                                                                                                    |                                                        |                                                                        |
|-----|----------------------------------------------------------------------------------------------------|----------------------------------------------------------------------------------------------------|-------|--|-------------------------------------------------------------------------------------------------|----------------------------------------------------------------------------------------------|----------------------------------------------------------------------------------------------------|--------------------------------------------------------|------------------------------------------------------------------------|
| Nr. | Rd.                                                                                                    | Name, Vorname                                                                                                    |       |  | Club                                                                                            |                                                                                              | HCP.                                                                                                    | Brutto                                                 | +/-                                                                    |
| 1.  | -                                                                                                    | Domaine Impéri                                                                                                    | al    |  |                                                                                                 |                                                                                              |                                                                                                    | 637                                                    | +140,0                                                                 |
|     | 1<br>&<br>&<br>2                                                                                                    | Werner, Edda<br>Hertel, Andrea<br>Richter, Heike<br>Quickert, Rosemar<br>Stökle, Stefanie<br>Hodel, Carmela<br>Werner, Edda<br>Quickert, Rosemar<br>Richter, Heike<br>Hertel, Andrea<br>Stökle Stefanie | ie    |  | Domaine<br>Domaine<br>Domaine<br>Domaine<br>Domaine<br>Domaine<br>Domaine<br>Domaine<br>Domaine | Impérial<br>Impérial<br>Impérial<br>Impérial<br>Impérial<br>Impérial<br>Impérial<br>Impérial | 6,0<br>12,2/12,5<br>16,0<br>8,0/15,5<br>20,0<br>11,0/19,5<br>6,0/9<br>8,0/1<br>16,0/20<br>12,2/16<br>20,0/25 | 86<br>101<br>(102)<br>81<br>87<br>90<br>95<br>95<br>97 | +15,0<br>+30,0<br>(+31,0)<br>+10,0<br>+16,0<br>+19,0<br>+24,0<br>+26,0 |
|     |                                                                                                    | Hodel, Carmela                                                                                                    |       |  | Domaine                                                                                         | Impérial                                                                                     | 11,0/14                                                                                                    | (113)                                                  | (+42,0)                                                                |
| 2.  | -                                                                                                    | Schmedding-CH                                                                                                    |       |  |                                                                                                 |                                                                                              |                                                                                                    | 679                                                    | +182,0                                                                 |
|     | 1<br>&<br>&                                                                                                    | Bitschene, Jochen<br>Ollendorff, Yanick<br>Schmedding, Bene<br>Soprtag, Stephen                                                                                                    | :dikt |  | Schmed<br>Schmed<br>Schmed                                                                      | ding-CH<br>ding-CH<br>ding-CH<br>ding-CH                                                     | 9,0<br>5,0/7,5<br>2,0<br>18,0//2,5                                                                           | 85                                                     | +14,0                                                                  |
|     | a<br>2                                                                                                    | Arens, Anja<br>Kainz, Katharina<br>Ollendorff, Yanick<br>Arens, Anja<br>Bitschene, Jochen<br>Schmedding, Bena<br>Sonntag, Stephani<br>Kainz, Katharina                                                  | edikt |  | Schmedi<br>Schmedi<br>Schmedi<br>Schmedi<br>Schmedi<br>Schmedi<br>Schmedi                       | ding-CH<br>ding-CH<br>ding-CH<br>ding-CH<br>ding-CH<br>ding-CH<br>ding-CH<br>ding-CH         | 15,0<br>9,0/15,5<br>5,0/5<br>15,0/19<br>9,0/10<br>2,0/2<br>18,0/23<br>9,0/12                                 | (107)<br>82<br>98<br>101<br>101<br>107<br>(111)        | (+36,0)<br>+11,0<br>+27,0<br>+30,0<br>+30,0<br>+36,0<br>(+40,0)        |

If you want to print the results of an individual round, please set the corresponding settings.

#### Playoffs

If there are two teams with the same number of strokes, the best void result counts. In this case, go to the team scores again and select the corresponding team with *Individually edit* or by double clicking on:

| Enter the team name!       Team-ID:       1       Team name:       Domaine Imperial                                       | Tea         | am name                                                        |                                                                                                    | ×             |
|----------------------------------------------------------------------------------------------------|-------------|----------------------------------------------------------------|----------------------------------------------------------------------------------------------------|---------------|
| Team-ID: 1<br>Team name: Domaine Imperial X Cancel                                                                        |             |                                                                | Enter the team name!                                                                                                    | Sort          |
| ATTENTION: When the new team-ID is engaged,<br>the players will be added to the already created<br>team with the same ID! | ו<br>ו<br>ו | Team-ID:<br>Team name:<br>Tie position:<br>ATTENTI<br>the play | 1         Domaine Imperial         1         0N: When the new team-ID is engaged, ers will be added to the already created team with the same ID! | <u>Eancel</u> |

Enter the corresponding position in the playoffs.